# MANUALE DEL GESTIONALE CICLORADUNI UISP X UTENTI

## FASE 1. ACCESSO AL PROGRAMMA ED ISCRIZIONE AL RADUNO

Aprire "Google Chrome" (consigliato per la velocità) e digitare nella barra degli indirizzi in alto:

http://cicloraduni.evoluzioniweb.it;

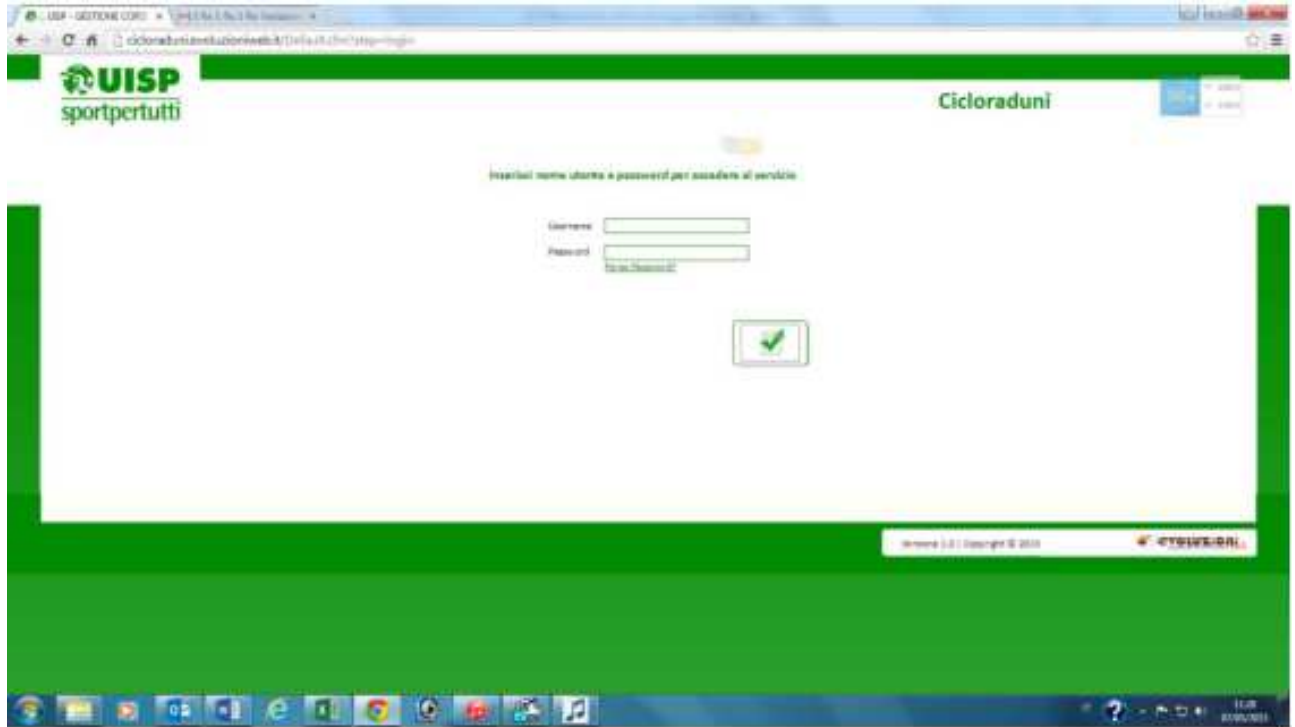

Apparirà la finestra di accesso dove inserire l'utente e la password. Nel caso non si aprisse <u>verificare il blocco pop up</u> (di solito c'è una x rossa nella barra degli strumenti a destra) Disattivare il blocco pop up di internet per accedere al gestionale;

Scrivere il nome utente e la password che vi è stata consegnata, se siete "amministratori" vedete tutte le manifestazioni e potete configurarle se invece siete "utenti" vedrete solo la vostra manifestazione e quelle di prova che vi sono state assegnate.

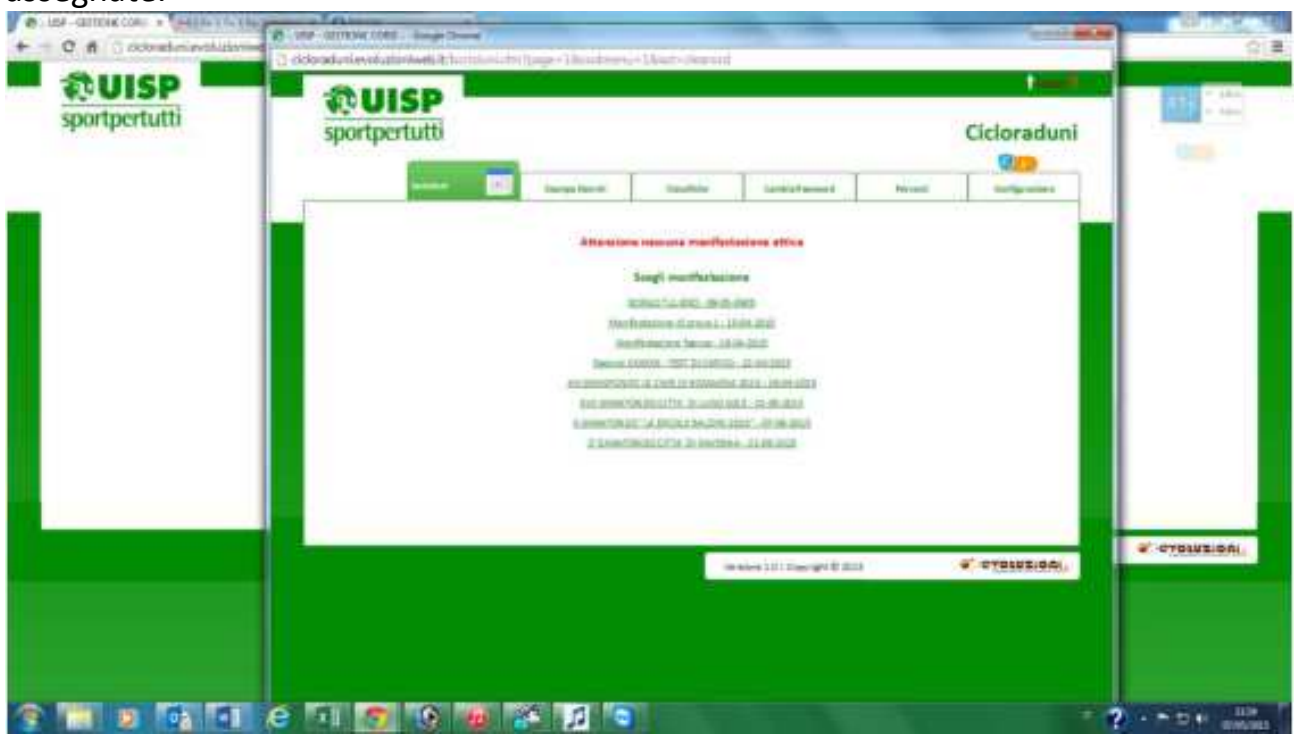

Cliccare sul nome della manifestazione attiva e si aprirà la pagina di "**iscrizione al raduno**" con ben visibili i campi di ricerca del ciclista. La ricerca può avvenire tramite codice a barre della tessera UISP oppure della Tessera provvisoria se ne è in possesso, tramite il nome della squadra o tramite il cognome del ciclista.

Se si cerca con il codice a barre tramite pistole Datalogic fisse si troverà solo il ciclista titolare della tessera, se si cerca tramite il nome società (basta digitare anche solo 1 parte del nome di società esempio Pedale Bianconero è possibile digitare solo bianconero e appare la riga della società da cliccare) si aprirà la pagina di tutti i tesserati della società, se si cerca per cognome si aprirà la pagina con tutti i ciclisti aventi quel cognome o parte di quel cognome.

Per iscrivere basta cliccare sui pulsanti "AUTOGESTITO O PERCORSO" (se lo prevede) dopo di che si vedranno il numero di iscritti totale, quanti autogestiti e quanti a percorso.

Il cursore è posizionato sempre nel campo della tessera in modo che con il lettore collegato al pc si possa già iniziare a leggere il codice a barre delle tessere.

#### DOPO LE MODIFICHE AL REGOLAMENTO ORA E' VISIBILE NELLA RIGA DEI DATI DEL CICLISTA ANCHE LA TIPOLOGIA DI TESSERA TRAMITE IL CODICE DISCILPLINA (15D CICLOTURISTA, 15C CICLOAMATORE) E INCASO DI AGGIUNTA DI NUOVO TESSERATO VA INSERITO NEL PROPRIO CAMPO

|         |           | Iscrizioni                                |            | Per     | rcorsi     | Class        | ifiche         | Stampa El               | enchi                   | Statistiche            | Cambia Pa            | Issword       | Configurazione   | Importa DB |
|---------|-----------|-------------------------------------------|------------|---------|------------|--------------|----------------|-------------------------|-------------------------|------------------------|----------------------|---------------|------------------|------------|
|         |           |                                           |            |         |            |              |                |                         |                         |                        |                      |               |                  |            |
|         |           |                                           |            | P       | rova Perco | orso 03-02-1 | 6 - <u>can</u> | nbia manifestazio       | one                     |                        |                      |               |                  |            |
| Ricerca |           |                                           |            |         |            |              |                |                         |                         |                        |                      |               |                  |            |
|         |           | Tessera: Società:                         |            |         | Cognom     | e:           |                | Q Vedita                | utti iscritti (5 - P. 4 | - A: 1) - Stampa Carte | llini - <u>Esp</u> o | orta Iscritti |                  |            |
|         |           |                                           |            |         |            |              |                |                         | -                       |                        | 200                  |               |                  | 1          |
|         | Cod       | Societa"                                  | Cod. Disc. | Cognome | Nome       | Data Nascita | Sesso          | Cod. Barre Provv.       | Percorso                | Autogestione           | Cancella             | Modifica Dati | Modifica Tessera |            |
|         | 161000333 | A.S.D. CIRCOLO ARCI MARZENO - UISP        | 15D        | ALVISI  | PAOLO      | 13-04-1952   | м              | 161000333 <u>provv.</u> |                         | Passa a autogestione   | <u>cance lla</u>     | Modifica Dati | Modifica Tessera |            |
|         | 160755168 | A.S.D. POL. GLORIE - U ISP                | 15D        | MORARA  | ANSELMO    | 20-12-1938   | м              | 160755168 <u>provv.</u> |                         | Passa a autogestione   | <u>cance lla</u>     | Modifica Dati | Modifica Tessera |            |
|         | 160091907 | A.S.D.C. GRANAROLO FAENTINO - UISP        | 15D        | ALBONI  | ANDREA     | 26-06-1963   | м              | 160091907 provv.        |                         | Passa a autogestione   | <u>cance lla</u>     | Modifica Dati | Modifica Tessera |            |
|         | 16000000  | COMITATO TERRITORIALE UISP IMPERIA - UISP | 15C        | morara  | danie le   | 14-02-1973   | м              | 16000000 provv.         | Passa a percorso        | <b></b>                | <u>cance lla</u>     | Modifica Dati | Modifica Tessera |            |
|         | 160838254 | IMOLA/FAENZA - U ISP                      | 15F        | MORARA  | DAVIDE     | 07-03-1979   | м              | 160838254 <u>provv.</u> | <b>~</b>                | Passa a autogestione   | <u>cance lla</u>     | Modifica Dati | Modifica Tessera |            |
|         |           |                                           |            |         |            |              |                |                         |                         |                        |                      |               |                  |            |
|         |           |                                           |            |         |            |              |                |                         |                         |                        |                      |               |                  |            |

#### All'iscrizione al raduno i casi possono essere 4:

- 1. Tesserato UISP con tessera in mano, si legge con il lettore il codice e appare come in figura sotto, basta cliccare se fa percorso o autogestito
- 2. Tesserato UISP senza tessera dietro, si cerca per nome società o cognome ciclista poi cliccare sulla lente come in figura sotto, cliccare su "PROVV" e assegnarli una tessere provvisoria (non serve se fanno autogestito)
- 3. Tesserato NON UISP (AICS; CSI; CSEN) ma presente nel database: si cerca il cognome del ciclista e se non è provvisto già di un codice provvisorio mettere il cursore nel campo **"tessera"** e con il lettore leggere un codice a barre provvisorio **(che dovrà portarselo con se in tutti i raduni)**

Tesserato UISP o NON UISP o INDIVIDUALE non presente nel database: una volta ricercato il ciclista dal cognome cliccare su "AGGIUNGI ATLETA" in fondo alla pagina e compilare tutti campi, se fa il percorso aggiungere nel campo "TESSERA" un codice a barre provvisorio o se ha con se la tessera UISP valida.

| 161000347   A.S. D. CIRCUD ARCI MARZENO - UISP   150   SPADA   MATTEO   22-05-1987   M   Percorso   Autogestito     161000427   A.S. D. CIRCUD ARCI MARZENO - UISP   150   SPADA   MATTEO   22-05-1987   M   Percorso   Autogestito     16000427   A.S. D. CIRCUD ARCI MARZENO - UISP   150   SPADA   MAURO   02-01-1949   M   Percorso   Autogestito     160005050   A.S. D. CIRCUD ARCI MARZENO - UISP   150   SPORTELLI   ANGELO   28-02-1987   M   Percorso   Autogestito     160005050   A.S. D. CIRCUD ARCI MARZENO - UISP   150   SPORTELLI   ANGELO   28-02-1984   M   Percorso   Autogestito     160005060   A.S. D. CIRCUD ARCI MARZENO - UISP   150   STROCCHI   CRESTE   01-06-1988   M   Percorso   Autogestito     16000540   A.S. D. CIRCUD ARCI MARZENO - UISP   150   TAROCCHI   CRESTE   01-06-1986   M   Percorso   Autogestito     16000540   A.S. D. CIRCUD ARCI MARZENO - UISP   150   TAROZZI   CLAUDIO   01-06-1960   M   Percorso   Autogestito     16                                                                                                    | 160897830<br>161000611 | A.S.D. CIRCOLO ARCI MARZENO - U ISP<br>A.S.D. CIRCOLO ARCI MARZENO - U ISP | 15D  | VALGIM IGLI<br>VASSU RA | FLAVIO     | 25-01-1960<br>23-09-1967 | M   | Percorso   | Autogestito    |  |
|----------------------------------------------------------------------------------------------------|------------------------|----------------------------------------------------------------------------|------|-------------------------|------------|--------------------------|-----|------------|----------------|--|
| 161000347   A.S. D. CIKCLO ARCI MARZENO - USP   150   SM/UMANI   GM/UMANI   GM/OFANI   MATTEO   22-03-1987   M   Percorso   Autogestito     161000427   A.S. D. CIKCLO ARCI MARZENO - USP   150   SPADA   MATTEO   22-03-1987   M   Percorso   Autogestito     16000427   A.S. D. CIKCLO ARCI MARZENO - USP   150   SPND   MAURO   02-01-1949   M   Percorso   Autogestito     160005560   A.S. D. CIKCLO ARCI MARZENO - USP   150   SPNOTELLI   ANGELO   28-02-1948   M   Percorso   Autogestito     161000339   A.S. D. CIKCLO ARCI MARZENO - USP   150   SFROCCHI   CLAUDIO   18-03-1971   M   Percorso   Autogestito     160088886   A.S. D. CIKCLO ARCI MARZENO - USP   150   STROCCHI   CRAUDIO   18-03-1955   F   Percorso   Autogestito     160088886   A.S. D. CIKCLO ARCI MARZENO - USP   150   TABANELI   LOREDANA   01-06-1938   M   Percorso   Autogestito     160088887   A.S. D. CIKCLO ARCI MARZENO - USP   150   TAMPERI   CLAUDIO   01-06-1900   M   Percorso   A                                                                                                    | 160897830              | A.S.D. CIRCOLO ARCI MARZENO - U ISP                                        | 15D  | VALGIM IGLI             | FLAVIO     | 25-01-1960               | м   | Percorso   | Autogestito    |  |
| 161000347   A.S. D. CIRCUD ARCI MARZENO - UISP   150   SPADA   MATEO   22-05-1987   M   Percorso   Autogestito     161000427   A.S. D. GRCUD ARCI MARZENO - UISP   150   SPADA   MATEO   22-05-1987   M   Percorso   Autogestito     16000427   A.S. D. GRCUD ARCI MARZENO - UISP   150   SPADA   MAURO   02-01-1949   M   Percorso   Autogestito     160005050   A.S. D. GRCUD ARCI MARZENO - UISP   150   SPORTELLI   ANGELO   28-02-1987   M   Percorso   Autogestito     160005050   A.S. D. GRCUD ARCI MARZENO - UISP   150   SPORTELLI   ANGELO   28-02-1984   M   Percorso   Autogestito     160005060   A.S. D. GRCUD ARCI MARZENO - UISP   150   STROCCHI   CRESTE   01-06-1988   M   Percorso   Autogestito     16000540   A.S. D. GRCUD ARCI MARZENO - UISP   150   TAROCCHI   CRESTE   01-06-1986   M   Percorso   Autogestito     16000540   A.S. D. GRCUD ARCI MARZENO - UISP   150   TAROZZI   CLAUDIO   01-06-1966   M   Percorso   Autogestito     160088898 </td <td>160889380</td> <td>A.S.D. CIRCOLO ARCI MARZENO - UISP</td> <td>150</td> <td>VALGIMIGLI</td> <td>FABRIZIO</td> <td>20-01-1955</td> <td>м</td> <td>Percorso</td> <td>Autogestito</td> <td></td> | 160889380              | A.S.D. CIRCOLO ARCI MARZENO - UISP                                         | 150  | VALGIMIGLI              | FABRIZIO   | 20-01-1955               | м   | Percorso   | Autogestito    |  |
| 121000339   A.S. D. CIRCUD ARCI MARZENO - UISP   130   SMOURANI   GMOURANI   GMOURANI   GMOURANI   Percorso   Autogestito     161000427   A.S. D. CIRCUD ARCI MARZENO - UISP   150   SPADA   MATTEO   22-03-194   M   Percorso   Autogestito     1600946275   A.S. D. CIRCUD ARCI MARZENO - UISP   150   SPADA   MATTEO   22-03-194   M   Percorso   Autogestito     1600946275   A.S. D. CIRCUD ARCI MARZENO - UISP   150   SPRO   MAURO   02-03-194   M   Percorso   Autogestito     16000339   A.S. D. CIRCUD ARCI MARZENO - UISP   150   SPROCHI   CLAUDO   18-03-1971   M   Percorso   Autogestito     160083896   A.S. D. CIRCUD ARCI MARZENO - UISP   150   STROCCHI   CLAUDO   18-03-1971   M   Percorso   Autogestito     160083896   A.S. D. CIRCUD ARCI MARZENO - UISP   150   STROCCHI   CREDANA   01-03-1955   F   Percorso   Autogestito     161000340   A.S. D. CIRCUD ARCI MARZENO - UISP   150   TAMPERI   CLAUDIO   01-06-1960   M   Percorso   Autogestito     <                                                                                                    | 161000428              | A.S. D. CIRCOLO ARCI MARZENO - UISP                                        | 150  | VALDEGRANI              | RIUCCARDO  | 14-05-1949               | м   | Percorso   | Autogestito    |  |
| 161000347   AS.D. CIRCUD ARCI MARZENO - UISP   150   SARUMARI   GMATTAGICO   68/05/1584   M   Percorso   Autogestito     161000427   AS.D. CIRCUD ARCI MARZENO - UISP   150   SARUMARI   GMATTEO   22-05-1584   M   Percorso   Autogestito     16006427   AS.D. CIRCUD ARCI MARZENO - UISP   150   SARUMARI   MAURO   62-01-1949   M   Percorso   Autogestito     160065560   AS.D. CIRCUD ARCI MARZENO - UISP   150   SPROC   MAURO   62-01-1949   M   Percorso   Autogestito     161000339   AS.D. CIRCUD ARCI MARZENO - UISP   150   SPROCHI   CLAUDO   18-05-1971   M   Percorso   Autogestito     161000340   AS.D. CIRCUD ARCI MARZENO - UISP   150   STROCCHI   CLAUDO   18-05-1971   M   Percorso   Autogestito     161000340   AS.D. CIRCUD ARCI MARZENO - UISP   150   STROCCHI   CREDANA   01-05-1988   M   Percorso   Autogestito     161000340   AS.D. CIRCUD ARCI MARZENO - UISP   150   TAMPERI   CLAUDO   01-05-1960   M   Percorso   Autogestito     160888897                                                                                                    | 161000506              | A.S.D. CIRCOLO ARCI MARZENO - UISP                                         | 150  | IASSONT                 | ALFREDO    | 30-08-1958               | INI | Percorso   | Autogestito    |  |
| 161000347   A.S. D. CICCLO ARCI MARZENO - UISP   150   SM/UMARI   GM/UMARI   GM/OTARI   GM/OTARI   G                                                                                                    | 161000506              | A S.D. CIRCOLO ARCIMARZENO - UISP                                          | 150  | TASSONI                 | AL EREDIO  | 30-08-1958               | м   | Percorso   |                |  |
| 121000303   A.S. D. CIRCUD ARCI MARZENO - UISP   130   SARUMARI   GMATTAG   02-05-1984   M   Percorso   Autogestito     161000427   A.S. D. GRCQUD ARCI MARZENO - UISP   150   SPADA   MATTEO   22-05-1984   M   Percorso   Autogestito     1600946275   A.S. D. GRCQUD ARCI MARZENO - UISP   150   SPADA   MATTEO   22-05-1984   M   Percorso   Autogestito     1600946275   A.S. D. GRCQUD ARCI MARZENO - UISP   150   SPRO   MAURO   02-05-1984   M   Percorso   Autogestito     16000359   A.S. D. GRCQUD ARCI MARZENO - UISP   150   SPRO   MAURO   02-05-1984   M   Percorso   Autogestito     16000339   A.S. D. GRCQUD ARCI MARZENO - UISP   150   STROCCHI   CLAUDO   18-03-1971   M   Percorso   Autogestito     160083896   A.S. D. GRCQUD ARCI MARZENO - UISP   150   STROCCHI   ORESTE   01-06-1985   M   Percorso   Autogestito     160083897   A.S. D. GRCQUA ARCI MARZENO - UISP   150   TAMPERI   CLAUDIO   01-06-1960   M   Percorso   Autogestito     160888                                                                                                    | 160888898              | A.S.D. CIRCOLO ARCI MARZENO - U ISP                                        | 15D  | TAROZZI                 | CLAUDIO    | 15-03-1962               | м   | Percorso   | Autogestito    |  |
| 16100038   A.S. D. CIRCUD ARCI MARZEN U-UISP   150   SPADA   MATTEO   22-03-1987   M   Percorso   Autogestito     160004027   A.S. D. CIRCUD ARCI MARZENO - UISP   150   SPADA   MATTEO   22-03-1987   M   Percorso   Autogestito     160046275   A.S. D. CIRCUD ARCI MARZENO - UISP   150   SPADA   MATTEO   22-03-1987   M   Percorso   Autogestito     160046275   A.S. D. CIRCUD ARCI MARZENO - UISP   150   SPADA   MAURO   02-01-1949   M   Percorso   Autogestito     160005560   A.S. D. CIRCUD ARCI MARZENO - UISP   150   SPORTELLI   ANGELO   28-02-1948   M   Percorso   Autogestito     161000339   A.S. D. CIRCUD ARCI MARZENO - UISP   150   SPROCHAI   CLAUDIO   18-05-1971   M   Percorso   Autogestito     16000389   A.S. D. CIRCUD ARCI MARZENO - UISP   150   STROCHAI   CLAUDIO   18-05-1971   M   Percorso   Autogestito     16000340   A.S. D. CIRCUD ARCI MARZENO - UISP   150   STROCHAI   CLAUDIO   18-05-1978   M   Percorso   Autogestito     1600                                                                                                    | 1000000007             | A.J.D. CINCOLO ANCI MARLENO - OISP                                         | 1.50 | 1000FILEDI              | CLAUDIO    | 01-00-1900               |     |            | Autogesuito    |  |
| 161000347   A.S. D. CIRCUD ARCI MARZENO - UISP   150   SPADA   MATTEO   22-05-1984   M   Percorso   Autogestito     161000427   A.S. D. CRCUD ARCI MARZENO - UISP   150   SPADA   MATTEO   22-05-1984   M   Percorso   Autogestito     16000427   A.S. D. CRCUD ARCI MARZENO - UISP   150   SPADA   MATTEO   22-05-1984   M   Percorso   Autogestito     160005560   A.S. D. CRCUD ARCI MARZENO - UISP   150   SPROTELLI   ANGELO   28-02-1948   M   Percorso   Autogestito     160005360   A.S. D. CRCUD ARCI MARZENO - UISP   150   STROCCHI   CLAUDIO   18-03-1971   M   Percorso   Autogestito     160888966   A.S. D. CRCUD ARCI MARZENO - UISP   150   STROCCHI   CLAUDIO   18-03-1971   M   Percorso   Autogestito     16088896   A.S. D. CRCUD ARCI MARZENO - UISP   150   STROCCHI   CLAUDIO   18-03-1971   M   Percorso   Autogestito     16000309   A.S. D. CRCUD ARCI MARZENO - UISP   150   STROCCHI   CLAUDIO   18-03-1971   M   Percorso   Autogestito     16000                                                                                                    | 160888897              | A.S.D. CIRCOLO ARCI MARZENO - U ISP                                        | 150  | TAMPIERI                | CLAUDIO    | 01-06-1960               | м   | Percorso   | Autogestito    |  |
| 161000538     A.S. D. CIRCUCO ARCI MARZENO - UISP     150     SPADA     MATTEO     22-08-1987     M     Percorso     Autogestito       16000427     A.S. D. CIRCUCO ARCI MARZENO - UISP     150     SPADA     MATTEO     22-08-1987     M     Percorso     Autogestito       1600946275     A.S. D. CIRCUCO ARCI MARZENO - UISP     150     SPNO     MAURO     02-01-1949     M     Percorso     Autogestito       160095500     A.S. D. CIRCUCO ARCI MARZENO - UISP     150     SPORTELLI     ANGELO     28-02-1948     M     Percorso     Autogestito       16000339     A.S. D. CIRCUCO ARCI MARZENO - UISP     150     SPORTELLI     ANGELO     28-02-1948     M     Percorso     Autogestito       16000339     A.S. D. CIRCUCO ARCI MARZENO - UISP     150     STROCCHI     CLAUDIO     18-03-1971     M     Percorso     Autogestito       1608888866     A.S. D. CIRCUCA ARCI MARZENO - UISP     150     STROCCHI     CRESTE     01-06-1938     M     Percorso     Autogestito                                                                                                    | 161000340              | A.S.D. CIRCOLO ARCI MARZENO - UISP                                         | 15D  | TABANELLI               | LOREDANA   | 01-03-1955               | F   | Percorso   | Autogestito    |  |
| 16100038   A.S. D. CIRCUD ARCI MARZENO - UISP   150   SPADA   MATTEO   22-03-1987   M   Percorso   Autogestito     16000427   A.S. D. CIRCUD ARCI MARZENO - UISP   150   SPADA   MATTEO   22-03-1987   M   Percorso   Autogestito     160046275   A.S. D. CIRCUD ARCI MARZENO - UISP   150   SPNO   MAURO   02-01-1949   M   Percorso   Autogestito     16005560   A.S. D. CIRCUD ARCI MARZENO - UISP   150   SPNOTELLI   ANGELO   28-02-1948   M   Percorso   Autogestito     161000359   A.S. D. CIRCUD ARCI MARZENO - UISP   150   SPORTELLI   ANGELO   28-02-1948   M   Percorso   Autogestito     161000339   A.S. D. CIRCUD ARCI MARZENO - UISP   150   SPROTCHI   CLUDIO   18-03-1971   M   Percorso   Autogestito                                                                                                    | 160888896              | A.S.D. CIRCOLO ARCI MARZENO - UISP                                         | 150  | STROCCHI                | ORESTE     | 01-06-1958               | M   | Percorso   | Autogestito    |  |
| 15L000387     A.S. D. CRCCO ARCI MARZENO - USP     150     SAROUKANI     Gunrrad/CO     28-05-1984     M     Percorso     Autogestito       161000427     A.S. D. CRCCO ARCI MARZENO - USP     150     SPADA     MATTEO     22-05-1984     M     Percorso     Autogestito       160946275     A.S. D. CRCCO ARCI MARZENO - USP     150     SPNO     MAURO     02-01-1949     M     Percorso     Autogestito       160905500     A.S. D. CRCCO ARCI MARZENO - USP     150     SPNO     MAURO     02-01-1949     M     Percorso     Autogestito       16000339     A.S. D. CRCCOARCI MARZENO - USP     150     SPNO     MAURO     02-01-1948     M     Percorso     Autogestito       16000339     A.S. D. CRCCOARCI MARZENO - USP     150     SPORTELLI     ANGELO     28-02-1948     M     Percorso     Autogestito                                                                                                    | 160888896              | A S.D. CIRCOLO ARCI MARZENO - UISP                                         | 150  | STROCCHI                | ORESTE     | 01-06-1938               | M   | Percorso   | Autorestito    |  |
| 161000538     A.S. D. DIRCOLO ARCI MARZENO - UISP     150     SPADA     MATTEO     22-03-1987     M     Percorso     Autogestito       16000527     A.S. D. ORCOLO ARCI MARZENO - UISP     150     SPADA     MATTEO     22-03-1987     M     Percorso     Autogestito       160045275     A.S. D. ORCOLO ARCI MARZENO - UISP     150     SPNO     MAURO     02-01-1949     M     Percorso     Autogestito       160055500     A.S. D. ORCOLO ARCI MARZENO - UISP     150     SPORTELLI     ANGELO     28-02-1948     M     Percorso     Autogestito                                                                                                    | 161000339              | A.S.D. CIRCOLO ARCI MARZENO - UISP                                         | 15D  | STROCCHI                | CLAUDIO    | 18-03-1971               | м   | Percorso   | Autogestito    |  |
| 151000387     A.S. D. CIRCUD ARCI MARZENO - UISP     150     SANDINARI     Giner Handlo     08-05-1594     M     Percorso     Autogestito       161000427     A.S. D. GRCCUD ARCI MARZENO - UISP     150     SPADA     MATEO     22-05-1967     M     Percorso     Autogestito       16000427     A.S. D. GRCCUD ARCI MARZENO - UISP     150     SPADA     MATEO     22-05-1967     M     Percorso     Autogestito       16004627     A.S. D. GRCCUD ARCI MARZENO - UISP     150     SPINO     MAURO     02-01-1949     M     Percorso     Autogestito       1600457     A.S. D. GRCCUD ARCI MARZENO - UISP     150     SPINO     MAURO     02-01-1949     M     Percorso     Autogestito                                                                                                    | 2000000000             | AUGULO AND MAREENO - O DP                                                  |      | U. OKTELET              | ANGLEO     | 10 01-1340               |     |            | (Transgessile) |  |
| 161000427     A.S. D. OKCOLO ARCI MARZENO - UISP     150     SPADA     MATTEO     22-03-1987     M     Percorso     Autogestito       160046275     A.S. D. ORCOLO ARCI MARZENO - UISP     150     SPADA     MATTEO     22-03-1987     M     Percorso     Autogestito       160046275     A.S. D. ORCOLO ARCI MARZENO - UISP     150     SPADA     MAURO     02-01-1949     M     Percorso     Autogestito                                                                                                    | 160305560              | A.S. D. CIRCOLO ARCI MARZENO - UISP                                        | 15D  | SPORTELLI               | ANGELO     | 28-02-1948               | м   | Percorso   | Autogestito    |  |
| 161000398 A.S. U. UKCUCU AND MARCENO - UISP 150 SAVUMANI GMRTHARKO 08-05-1354 M Percorso Autogestito   161000427 A.S. D. GRCOLO ARCI MARZENO - UISP 150 SPADA MATTEO 22-03-1987 M Percorso Autogestito                                                                                                    | 160946275              | A.S.D. CIRCOLO ARCI MARZENO - UISP                                         | 15D  | SPINO                   | MAURO      | 02-01-1949               | м   | Percorso   | Autogestito    |  |
| 161000038 AS D. UKCULU AKCI MAKZENU - USP 15D SAVURANI GIAN FKANCO 09-05-1554 M PERCORSO AUTOBESTIO                                                                                                    | 101000427              | ALL CINCLE AND MARZEND - UISP                                              | 130  | JANA                    | ALL TEO    | 22 00/130/               |     | L Percorso | Autogestito    |  |
| IBLUUUSSB A.S.U. UKUUU AKUI MAKZENU - UISP ISU SAVUKANI GIANFKANCO 09-05-1954 M Percorso Autogestito                                                                                                    | 161000427              | A.S.D. CIRCOLO ARCI MARZENO - UISP                                         | 150  | SPADA                   | MATTEO     | 22-03-1987               | м   | Percorso   | Autogestito    |  |
|                                                                                                    | 161000338              | A.S.D. CIRCOLO ARCI MARZENO - UISP                                         | 15D  | SAVORANI                | GIANFRANCO | 09-05-1954               | м   | Percorso   | Autogestito    |  |

Una volta finite le iscrizioni appare il numero di iscritti totale e il numero di iscritti con percorso e il numero di ciclisti autogestiti come in figura sotto.

### FASE 2.A – IL RADUNO E' AUTOGESTITO

Se la manifestazione è un autogestito si passa direttamente nel menù "CLASSIFICHE", si ignora "classifiche circuito" ma si va nell'ultima riga

- 1. Si seleziona il nome della manifestazione
- 2. Dal menu a tendina si sceglie la tipologia di classifica che vogliamo (generale per squadra, Gpm, donne iscritte...), saltiamo il numero del controllo che serve solo per i Gpm,
- 3. Scegliamo se vogliamo in formato Excel o PDF
- 4. Clicchiamo sul pulsante a fianco. Dopo pochi secondi appare la riga "**scarica file per elenco pdf o xls**" che clicchiamo per aprire la classifica di giornata

| sportper            | rtutti                                                                                                    |                        |          |                           | _                        |             |                              |                | Cicloradu   |
|---------------------|----------------------------------------------------------------------------------------------------|------------------------|----------|---------------------------|--------------------------|-------------|------------------------------|----------------|-------------|
|                     |                                                                                                    | Iscrizioni             | Percorsi | Classifiche               | Stampa Elenchi           | Statistiche | Cambia Password              | Configurazione | Importa DB  |
|                     |                                                                                                    |                        |          | Stampa Classif            | iche                     |             |                              |                |             |
| Scegli              |                                                                                                    |                        |          |                           |                          |             |                              |                |             |
| Classifica Circuito | o: Tinc                                                                                                    | diviDuali: No 🔻 Format |          |                           |                          |             |                              |                |             |
|                     |                                                                                                    |                        |          |                           |                          |             |                              |                |             |
| oppure              |                                                                                                    |                        |          |                           |                          |             |                              |                |             |
| Manifestazione:     |                                                                                                    | Tipo:                  | T        | Controllo (solo per GPM ) | e Percentuale): 💌 Format | : EXCEL V   |                              |                |             |
|                     | 2° G.F. TOZZONA - CITTÀ DI IMOLA - 28-08-2016<br>RADUNO AUTOGESTITO S.C. ALFONSINE - 02-07-20:                           | 16                     |          |                           |                          |             |                              |                |             |
|                     | 2°G.F. CITTÀ DI RAVENNA - 05-06-2016<br>18° G.F. CITTÀ DI LUGO - 29-05-2016                                              |                        |          |                           |                          |             |                              |                |             |
|                     | 11° G.F. LA ERCOLE BALDINI - 24-04-2016<br>26° MEDIOFONDO COTIGNOLA - 16-04-2016                                         |                        |          |                           |                          |             |                              |                |             |
|                     | 14° G.F. LE CIME DI ROMAGNA - 10-04-2016<br>IMOLA PROVA 2016 - 02-04-2016<br>29° RADUNO CICLOTURISTICO CICLUDOSUMOLA - 0 | 12-04-2015             |          |                           |                          | Ver         | rsione 2.0   Copyright © 201 | .5             | •)evoluzion |
|                     | MEMORIAL ENZO FERLINI C.M.A. IMOLA - 28-03-20<br>1º fondo Bertolt Brecht - 20-03-2016                                    | 116                    |          |                           |                          |             |                              |                |             |
|                     | Ambiente prova Ravenna - 19-03-2016<br>38º Raduno Bar Filanda 19-3-16 - 19-03-2016                                       |                        |          |                           |                          |             |                              |                |             |
|                     | Prova Perforso 03-02-16 - 03-02-2016                                                                                     |                        |          |                           |                          |             |                              |                |             |

#### FASE 2.B – IL RADUNO E' CON 1 O PIU' PERCORSI

Se la manifestazione prevede 1 o più percorsi prima bisogna caricare i dati delle pistole portatile nel menù "**PERCORSI**":

- Cliccare sul menù "PERCORSI" e verificare di essere dentro alla manifestazione giusta, se non è quella interessata cliccare su "CAMBIA MANIFESTAZIONE" e selezionare quella giusta
- 2. Collegare col cavo usb la pistola portatile di un controllo al pc, il suono vi indicherà che è stata riconosciuta dal sistema
- 3. In base ai percorsi con i vari controlli si caricano le pistole portatili, esempio percorso 1 formato dal controllo 1 si clicca su "SCEGLI" – si apre la finestra dove andare a scegliere il file che di solito si apre in automatico. Nel caso non si aprisse nella colonna di sinistra della finestra che si apre selezionare "DISCO RIMOVIBILE" e scegliere "RECORD.DAT"
- 4. Cliccare su "**APRI**" e poi sul pulsante "**CARICA**" i dati della pistola portatile vengono così caricati nel software
- 5. In caso di errore è possibile cancellare tutti i dati caricati cliccando su "CANCELLA DATI" e poi ripetere le operazioni dei punti 2-3-4
- 6. Cliccando sul tasto "VEDI PASSAGGIO" si possono vedere tutti i nominati di chi è stato registrato a quel controllo
- 7. È possibile aggiungere manualmente un ciclista al passaggio cliccando sul tasto "AGGIUNGI PASSAGGIO" cercando il nome e cliccando sul pulsante "AGGIUNGI PASSAGGIO AL CONTROLLO"
- 8. Nel caso ci fossero pistole di controllo anche alla partenza ed arrivo si procede come nei punti 2-3-4 oppure cliccare sul pulsante "CONVALIDA TUTTI LA PARTENZA" e "CONVALIDA TUTTI L'ARRIVO"
- 9. Cliccare sul menù "CLASSIFICHE" selezionare nella riga in basso "MANIFESTAZIONE" selezionare il raduno che ci interessa, selezionare a fianco il tipo di classifica che ci interessa, selezionare il formato "xls o pdf" cliccare sul pulsante per calcolare la classifica

| 🔃 : UISP - GESTIONE CORSI .: - Google Chrome            |                |                                                                                                    |                    |                            |          |                     |
|---------------------------------------------------------|----------------|----------------------------------------------------------------------------------------------------|--------------------|----------------------------|----------|---------------------|
| 🗋 cicloraduni.evoluzioniweb.it/Passaggi.cfm?page=1&codm | ienu=7&act=cle | arord                                                                                                    |                    |                            |          |                     |
|                                                         |                | Prova Percorso 03-02-16 - <u>cambia m</u>                                                                             |                    |                            |          |                     |
|                                                         | Partenza       |                                                                                                    | Conva              | alida a tutti la partenza! |          |                     |
|                                                         | Carica DATI:   | Scegli file     Nessun file selezionato     Carica       Vedi passaggio     Aggiungi passaggio                        | Cancella dati File | Cancella partenza          |          |                     |
|                                                         | Percorso 1     |                                                                                                    |                    |                            |          |                     |
|                                                         | CONTROLLO 1:   | Scegli file     Nessun file selezionato     Carica       Vedi passaggio     Aggiungi passaggio                        | Cancella dati File | Cancella                   |          |                     |
|                                                         | Percorso 2     |                                                                                                    |                    |                            |          |                     |
|                                                         | CONTROLLO 1:   | Scegli file     Nessun file selezionato     Carica       Vedi passaggio     Aggiungi passaggio                        | Cancella dati File | Cancella                   |          |                     |
|                                                         | CONTROLLO 2:   | Scegli file     Nessun file selezionato     Carica       Vedi passaggio     Aggiungi passaggio     Aggiungi passaggio | Cancella dati File | Cancella                   |          |                     |
|                                                         | Arrivo         |                                                                                                    | C                  | onvalida a tutti l'arrivo! |          |                     |
|                                                         | Carica DATI:   | Scegli file     Nessun file selezionato     Carica       Vedi passaggio     Aggiungi passaggio                        | Cancella dati File | Cancella arrivo            |          |                     |
| 📀 🚞 D 🔯 6 🖬 🕅                                           | <b>(</b>       |                                                                                                    |                    |                            | er • (€) | 17:50<br>14/03/2016 |

# FASE 3. STAMPA ELENCHI

Cliccando in alto nel menù sul pulsante "STAMPA ELENCHI" entriamo nella funzione della stampa degli elenchi dei partecipanti al raduno diviso per società, i passaggi per calcolarlo sono:

- 1. Selezionare la manifestazione dal menù a tendina
- 2. Selezionare il tipo di elenchi che vogliamo, se con controlli oppure senza
- 3. Selezionare il tipo di file che vogliamo se xls o pdf e cliccare sul pulsante a fianco
- 4. Apparirà la dicitura sotto "scarica file elenco pdf /xls

Si può decidere di stampare se necessita altrimenti l'elenco verrà pubblicato sul sito della uisp <u>www.uisp.it/imolafaenza</u> sezione cicloturismo

| sportpertutti |                  |                                                                                                    |                                                                                                    |                                    |                   |   |              |                             |                |             |
|---------------|------------------|----------------------------------------------------------------------------------------------------|----------------------------------------------------------------------------------------------------|------------------------------------|-------------------|---|--------------|-----------------------------|----------------|-------------|
|               |                  |                                                                                                    |                                                                                                    |                                    |                   |   |              |                             |                | Cicloradu   |
|               |                  | Iscrizioni                                                                                                    | Percorsi                                                                                                    | Classifiche                        | Stampa<br>Elenchi | 2 | Statistiche  | Cambia Password             | Configurazione | Importa DB  |
|               |                  |                                                                                                    |                                                                                                    | Stampa Eler                        | chi               |   |              |                             |                |             |
| Scegli        |                  |                                                                                                    |                                                                                                    |                                    |                   |   |              |                             |                |             |
|               | Manife stazione: |                                                                                                    |                                                                                                    | •                                  | Tipo:             |   | ▼ Formato: D |                             |                |             |
|               |                  | 11° G.F. LA ERCOLE<br>14° G.F. LE CIME DI F.<br>14° G.F. LE CIME DI F.<br>18° G.F. CITTÀ DI LUC<br>18° G.A. BETOLB Re-<br>26° MEDIOFONDO C.<br>2° G.F. TOZZONA - CI<br>2° G.F. TOZZONA - CI<br>2° G.F. TOZZONA - CI<br>2° G.F. TOZZONA - CI<br>38° Raduno Bar Filar<br>Ambiente prova Rav<br>CRAL OSPEDALIERO<br>MIOLA PROVA 2016<br>MEMORIAL ENZO FE | ALDINI - 24-04-2016<br>ROMAGNA - 10-04-2016<br>ROMAGNA - 10-04-2016<br>SIO - 20-05-2016<br>SIO - 20-05-2016<br>OTIGNOLA - 16-04-2016<br>OTIGNOLA - 16-04-2016<br>OTIGNOLA - 16-04-2016<br>enna - 19-03-2016<br>enna - 19-03-2016<br>enna - 19-03-2016<br>ERLINI CM ALIMOLA - 28-04<br>SIO - 20-04-2016<br>ERLINI CM ALIMOLA - 28-04<br>SIO - 20-04-2016 | 0LA - 02-04-2016<br>16<br>-03-2016 |                   |   |              |                             |                |             |
|               |                  | RADUNO AUTOGEST                                                                                                    | TTO S.C. ALFONSINE - 02-1                                                                                                    | 07-2016                            |                   |   | Ve           | rsione 2.0   Copyright © 20 | 15             | •>evoluzion |

#### FASE 4. UTILIZZO DEI LETTORI PORTATILI

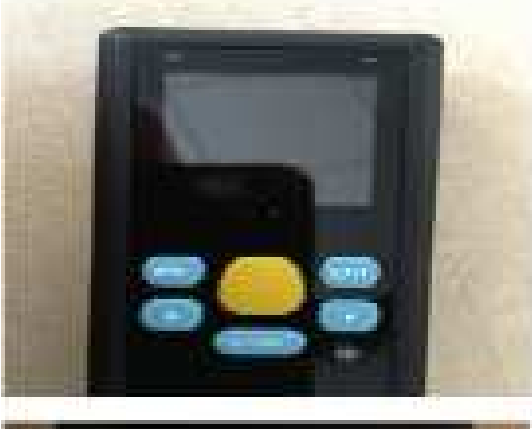

Per accendere il dispositivo premere sul tasto nero di accensione per qualche secondo, si accenderà nella funzione di quando è stato spento. Il dispositivo va in standby dopo 3 minuti e per riaccenderlo bisogna di nuovo premere il pulsante di accensione per qualche secondo.

Se si accende con questa immagine cliccare su "ENT" per entrare nella funzione di lettura

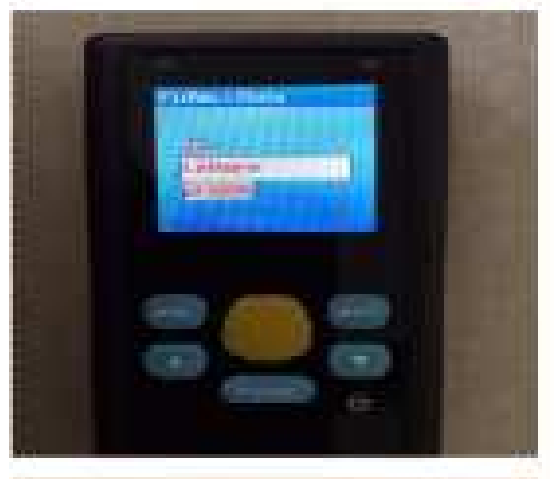

Dopo aver cliccato appare la scritta "LETTORE PRONTO" oppure "SCAN READY" ed è sufficiente cliccare sul pulsante giallo per fare le letture, lo scanner emette un suono e vibra in caso di lettura.

Alcuni scanner hanno il contatore che indica quante letture sono state fatte altri lettori non evidenziano il numero dei codici letti

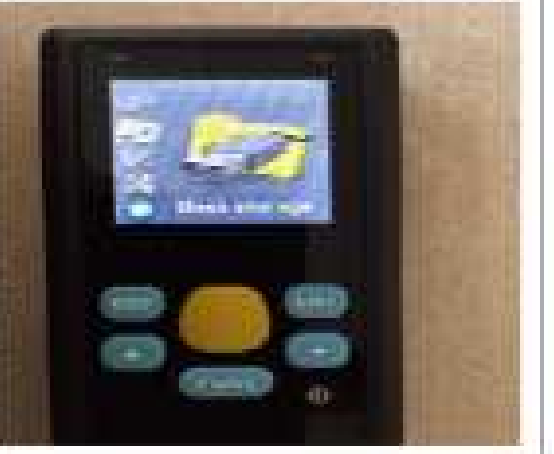

Metti caso che il lettore si accende con un immagine diversa, basta premere su freccia in alto o in basso fino a vedere sullo schermo di nuovo "COLLECT DATA" e ripremere "ENT"